保護者各位

さいたま市立大谷場東小学校

校長花房秀史

【お知らせ】スクリレ&スクペイの連携開始について

日頃より学校運営にご協力、ご支援を賜りまして心より感謝申し上げます。

この度、学校向けデジタル集金サービス「スクペイ」と学校と保護者のデジタル連絡ツール「スク リレ」が連携することになりました。お忙しいところ誠に恐れ入りますが、以下詳細をご確認いただ き、ご協力くださいますようお願い申し上げます。

記

「スクリレ」と「スクペイ」の連携による支払通知経路の追加 1.

|      |     | 連携前         | 連携後(7月19日から)       |  |  |  |  |
|------|-----|-------------|--------------------|--|--|--|--|
| スクペイ | メール | 請求情報がメールで届く |                    |  |  |  |  |
| スクリレ | アプリ | 無し          | スクペイで作成した請求情報がスクリレ |  |  |  |  |
| (追加) |     |             | アプリにプッシュ通知で届く      |  |  |  |  |

「スクペイ」と「スクリレ」の連携により、スクペイで作成した請求情報がスクリレにプッシュ通知 で届きスクペイ決済へご案内。学校からの連絡を一つにまとめることで、保護者は確実に見逃すこと なく通知を受け取れ、徴収金の支払いができます。

2. 連携運用開始日について

令和6年9月の徴収金から本運用を始めます。(5年生のみ舘岩少年自然の教室の費用の集金 を8月22日~30日に行います。そのため、この費用の集金から本運用を始めます。)

※令和6年7月19日~8月31日(5年生は8月21日)までに、連携の設定をお済ませ ください。

3. 「スクリレ」と「スクペイ」の連携方法について

■連携には二つの登録が必要です

「スクペイ」と「スクリレ」、両方の登録が済んでいることを確認してください。 どちらも登録がない、どちらかしか登録がないという場合は、下記内容から進めてください。 <スクリレの登録>

学校から配布された「スクリレの登録 案内書」が必要です。

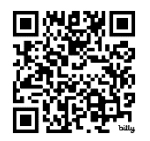

<スクペイの登録>

学校から配布された「スクペイのご利 用登録のお願い | が必要です。

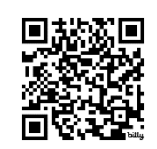

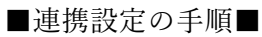

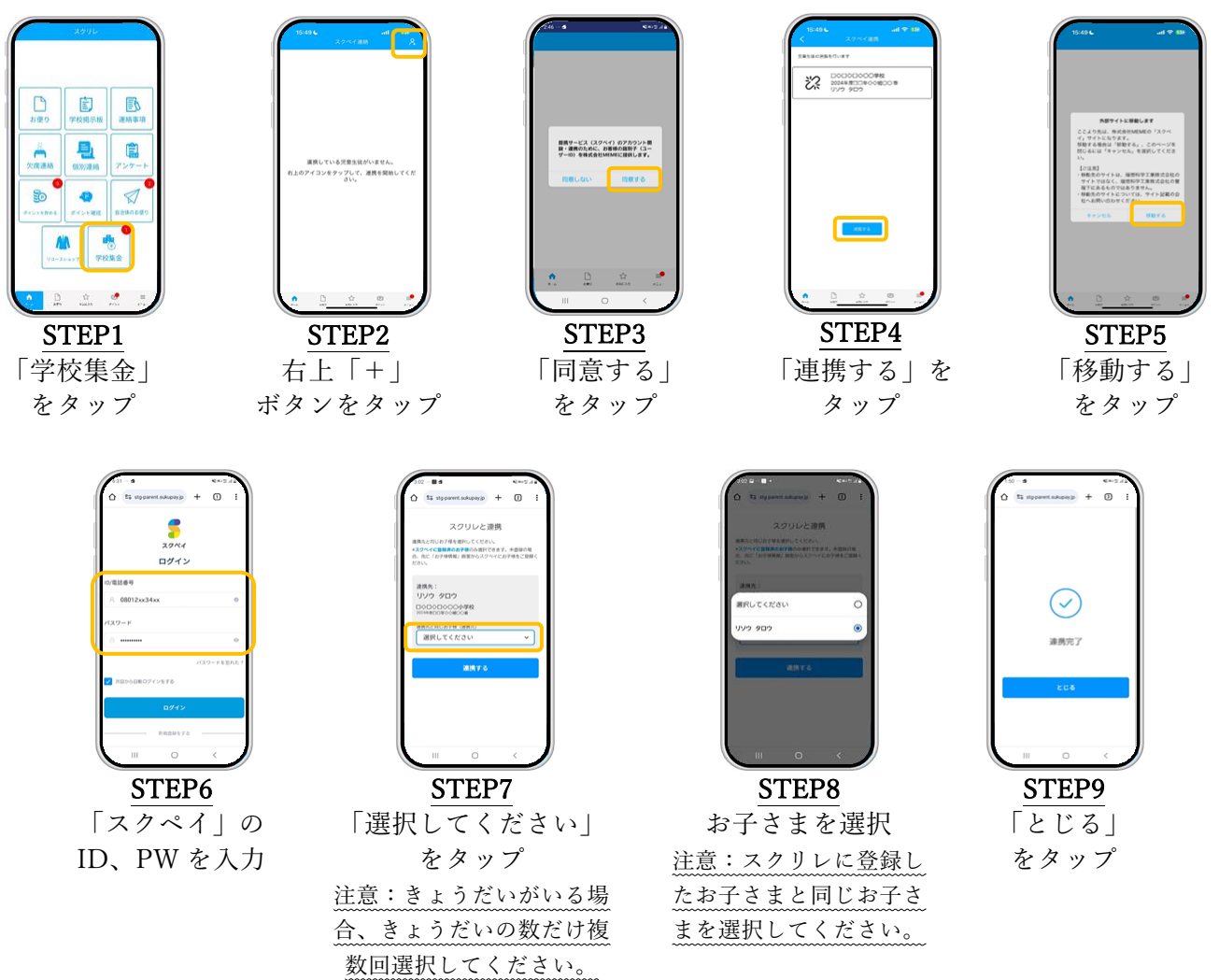

■連携設定後の請求通知からお支払いまでの手順■

| 学校が「スクペイ」<br>求を発行すると<br>「スクリレ」に通知 | から<br>請<br>が<br>届く | <ul> <li>ジェント</li> <li>ジェント</li> <li>シェント</li> <li>STEP1</li> <li>学校集金」</li> <li>をタップ</li> </ul> | いたいでのです。<br>いたのでです。<br>いたのでです。<br>新着の<br>をン |       | していたいでは、<br>していたいでは、<br>していたいでいでいたいでいでいでいでいたいでいでいでいでいでいでいでいでいでいでい | RL」決                          | ()     ()       ()     ()       ()     ()       ()     ()       ()     ()       ()     ()       ()     ()       ()     ()       ()     ()       ()     ()       ()     ()       ()     ()       ()     ()       ()     ()       ()     ()       ()     ()       ()     ()       ()     ()       ()     ()       ()     ()       ()     ()       ()     ()       ()     () |
|-----------------------------------|--------------------|--------------------------------------------------------------------------------------------------|---------------------------------------------|-------|----------------------------------------------------------------------------------------------------|-------------------------------|----------------------------------------------------------------------------------------------------|
|                                   |                    |                                                                                                  | お問                                          | 合せ -  |                                                                                                    |                               |                                                                                                    |
| 【メール】                             | helpdes            | k@sukurire.jp                                                                                    |                                             | [Web] | トttps://www.s                                                                                                    | sukurire.jp/<br>はQRコードより<br>。 |                                                                                                    |